# IIOP 'How to' PDF Guides

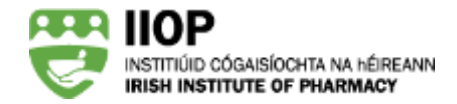

### **Step-by-Step Guide to using the "Ready Reckoner" tool**

#### Locating the Ready Reckoner on the My Review Dashboard

Step 1: Access the Ready Reckoner screen: The *Ready Reckoner* <sup>1</sup> is accessed via the second tab under the My review

link<sup>2</sup>. It is an important tool which you will be able to use to check whether your submitted extract meets the systembased standards.

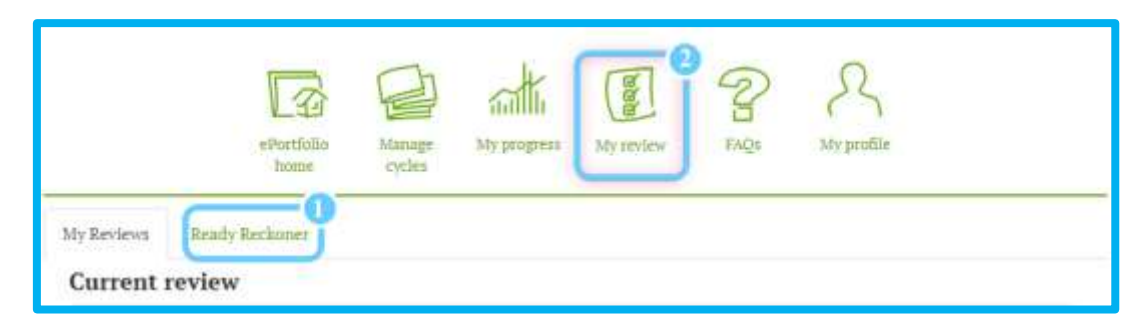

The Ready Reckoner tab on the "My Review" dashboard

The **Ready Reckoner** tab shows how your submitted cycles fare against the system-based standards. It uses red and green visual indicators to show your progress. In the event that a red visual indicator is shown, you can click on the red warning icon for an overview of the action you need to take.

#### Please note: You can only view the results of the *Ready Reckoner* once you have submitted cycles for Review in January.

Below, you can see that this pharmacist has yet to submit any CPD cycles. As you would expect, all the lights are red and the

warning icons indicate all the actions required.

| L.S.I<br>DetKin                                                       | Gelage My program Mg<br>gelage | antier Inte          | s ma     | die .     |                    |
|-----------------------------------------------------------------------|--------------------------------|----------------------|----------|-----------|--------------------|
| My British Ready Strikmen                                             |                                |                      |          |           |                    |
|                                                                       | LEARNING CYCLE ST              | ATISTICS             |          |           |                    |
| Description                                                           |                                | Submitted            | Required | On track  | Artica<br>regioni  |
| CPD cycles substitued for services (commit year)                      |                                | 0                    | 4        | •         | 63                 |
| EPD cycles admitted for arriery queritous + yearsy                    |                                | 0                    | 1        |           |                    |
| CPD cycles starting at "Self Appraisal' stage                         |                                | 0                    | 1        |           |                    |
| CPD cycles created from self assessment against CCF (current year)    |                                | п                    | 1        |           | -                  |
| Gase Competency Processes domains identified in the submitted extract |                                | 0                    | - S      | •         |                    |
|                                                                       | STAGES                         |                      |          |           |                    |
| Description                                                           | Stage                          | Wandset<br>submitted | Regional | -On track | Action<br>material |
| Learning needs identified                                             | Tell'appointi                  | a a                  | 2        |           |                    |
| Learning resource types identified                                    | Artist                         | 0                    | 3        |           |                    |
| Practice Impact types identified                                      | Evaluation                     |                      |          | •         |                    |

View of the "Ready Reckoner" before submission of one or more CPD cycles

#### Checking a submission against the Ready Reckoner

Step 2: Submit cycles and view notifications. Once one or more cycles are submitted (Manage cycles > Completed cycles (tick each cycle to submit) > Submit for review), the system automatically moves to the *Ready Reckoner* screen and displays

an instant notification in the form of an on-screen message 💶 also acknowledging your submission. The system then

displays the outcome of your submission (one or more cycles) on the *Ready Reckoner* screen <sup>2</sup> where you can view your

progress for that submission. Below you can see the *Ready Reckoner* screen showing the overall progress so far.

| 2 general submitted for severe                                                               |                |                     |          |          |                    |  |  |
|----------------------------------------------------------------------------------------------|----------------|---------------------|----------|----------|--------------------|--|--|
| ePortfolio<br>home cycles My progress My review FAQs My profile<br>My Reviews Ready Reckoner |                |                     |          |          |                    |  |  |
| LEARNING CYCLE STATISTICS                                                                    |                |                     |          |          |                    |  |  |
| Description                                                                                  |                | Submitted           | Required | On track | Action<br>required |  |  |
| CPD cycles submitted for review (current year)                                               |                | 5                   | 4        | ٠        | none               |  |  |
| CPD cycles submitted for review (previous 4 years)                                           |                | 0                   | 1        | •        | A                  |  |  |
| CPD cycles starting at "Self Appraisal" stage                                                |                | 2                   | 2        | ٠        | none               |  |  |
| CPD cycles created from self assessment against CCF (current year)                           |                | 2                   | 1        | ۲        | none               |  |  |
| Core Competency Framework domains identified in the submitted extract                        |                | 4                   | 1        | ٠        | none               |  |  |
| STAGES                                                                                       |                |                     |          |          |                    |  |  |
| Description                                                                                  | Stage          | Number<br>submitted | Required | On track | Action<br>required |  |  |
| Learning needs identified                                                                    | Self appraisal | 3                   | 2        | ۲        | none               |  |  |
| Learning resource types identified                                                           | Action         | 2                   | 3        | ٠        | A                  |  |  |
| Practice impact types identified                                                             | Evaluation     | 6                   | 2        | ٠        | none               |  |  |
| Overall progress: not on track                                                               |                |                     |          |          |                    |  |  |

Once one or more cycles are submitted, the Ready Reckoner screen shows your progress

You can see that the pharmacist in our example (above) now needs to carefully review the *Ready Reckoner* to see how their submitted extract has fared against the system-based standards. As you can see, there are two red lights displayed, indicating that two of the system-based standards have not yet been met.

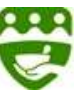

## Step 3: Click on each of these triangles to open pop-up messages that will tell you what you still need to do to meet the system standards.

In this example, there are two warning messages, which means that two system-based standards have not yet been met.

The standard for "CPD Cycle submitted for review (last 4 years)" is currently red. When the red triangle is clicked, the pop-up

message 💛 tells this pharmacist that they still need to submit one CPD cycle from the previous four years (i.e. a cycle created in 2013, 2014, 2015, or 2016).

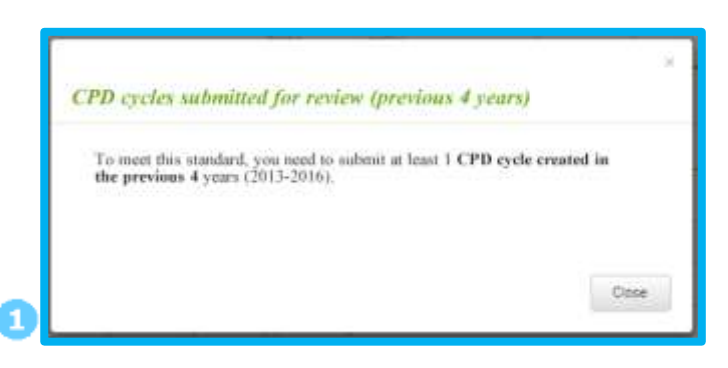

Example pop-up warning message from the Ready Reckoner screen

The standard for the **Action stage** *"Learning Resource types identified"* is also red. When the red triangle is clicked, the popup message tells this pharmacist that they still need to identify an additional learning resource type.

(You can see from the Ready Reckoner that three are required, but only two have so far been submitted).

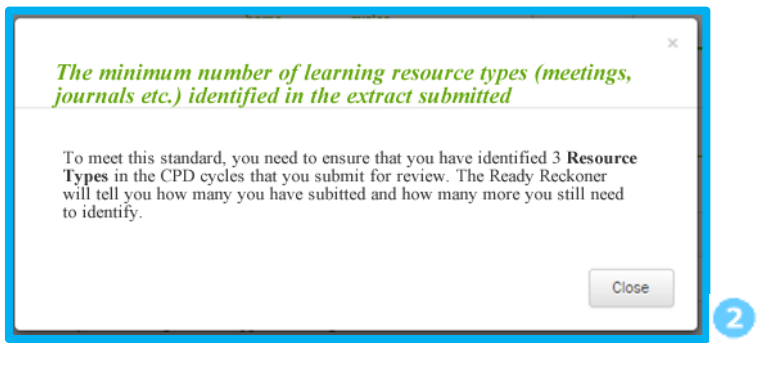

Another example pop-up warning message from the Ready Reckoner screen

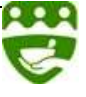

#### Submitting more cycles to complete your extract and to satisfy all the system-based standards

#### Step 4: Submit more CPD cycles, if required.

In our example, our pharmacist now knows that two of the system-based standards have not been met, and by clicking on the red warning triangle they now also know what action they need to take.

You can submit further cycles before the deadline for submissions ends by returning to your Completed cycles page (Manage

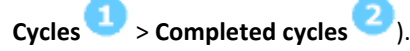

Notice how the Submitted column on our Completed cycles page for that cycle has changed to "yes".

Having carefully checked the Ready Reckoner for the outstanding system-based standards, and having checked the

completed cycles against the Peer Review criteria, this pharmacist submits an additional cycle created in 2016.

This cycle also includes identification of a different **learning resource type**; therefore both unmet standards should be addressed on submission of this additional cycle.

| Open c | ycles Completed cycles Aba | ndoned cycles Search | ŀ                    |                       |                |
|--------|----------------------------|----------------------|----------------------|-----------------------|----------------|
| 3      | Title                      | Cycle Type           | Created              | Closed                | Submitted      |
|        | Practises professionally   | CCSAT                | 09/01/2017           | 22/03/2017            | yes            |
|        | Patient counselling skills | Manual               | 09/01/2017           | 13/07/2017            | yes            |
|        | Effective CPD              | Manual               | 13/07/2017           | 13/07/2017            | yes            |
|        | Asthma Control             | Manual               | 26/07/2017           | 26/07/2017            | yes            |
|        | Diabetes Control           | Manual               | 20/12/2017           | 20/12/2017            | yes            |
| 3      | Pharmacy Vaccinations      | Manual               | 26/07/2016           | 26/07/2016            | no             |
|        |                            | * h                  | a shock bayes in the | above list Disasa pat | a that alwards |

Submitting more cycles based on Ready Reckoner messages

{NOTE}

**IMPORTANT:** The *Ready Reckoner* only checks the submission against the system-based standards; therefore we recommend that you also check your submission carefully against the peer review standards.

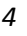

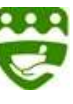

#### **Re-checking the Ready Reckoner**

Step 5: Re-check the *Ready Reckoner* and verify that your submission(s) now has all green lights indicated.

The system automatically reopens the *Ready Reckoner* screen  $^{(1)}$  and acknowledges the submission of the additional cycle  $^{(2)}$ 

The pharmacist then verifies that the additional cycle submitted in the last step meets the system-based standards.

All the "red" warning indicators have turned "green"  $^{3}$  and the "on track" indictor also shows "green".

| 1 cycle(s) submitted for review 2<br>ePortfolio<br>home               | Ianage My progress My<br>cycles | review FAG          | 2s My pro     | file     |                    |
|-----------------------------------------------------------------------|---------------------------------|---------------------|---------------|----------|--------------------|
| <ul> <li>Construction (Construction)</li> </ul>                       | LEARNING CYCLE                  | STATISTICS          |               |          |                    |
| Description                                                           |                                 | Submitted           | Required      | On track | Action<br>required |
| CPD cycles submitted for review (current year)                        |                                 | 5                   | 4             | •        | none               |
| CPD cycles submitted for review (previous 4 years)                    |                                 | 1                   | 1             | •        | none               |
| CPD cycles starting at 'Self Appraisal' stage                         |                                 | 2                   | 2             | ۲        | none               |
| CPD cycles created from self assessment against CCF (current year)    |                                 | 2                   | 1             | •        | none               |
| Core Competency Framework domains identified in the submitted extract |                                 | 4                   | 1             | •        | none               |
|                                                                       | STAGES                          | i)                  |               |          |                    |
| Description                                                           | Stage                           | Number<br>submitted | Required      | On track | Action<br>required |
| Learning needs identified                                             | Self appraisal                  | 3                   | 2             | ۲        | none               |
| Learning resource types identified Action                             |                                 | 3                   | 3             | •        | none               |
| Practice impact types identified                                      | Evaluation                      | б                   | 2             | ۲        | none               |
|                                                                       |                                 | Overall pro         | gress: on tra | ck 🧕 👍   |                    |

Green lights: The ready reckoner now shows that all system-based standards have been met

END

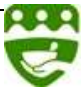